# Microsoft Edge

1. Click the icon in the top right corner of Microsoft Edge browser.

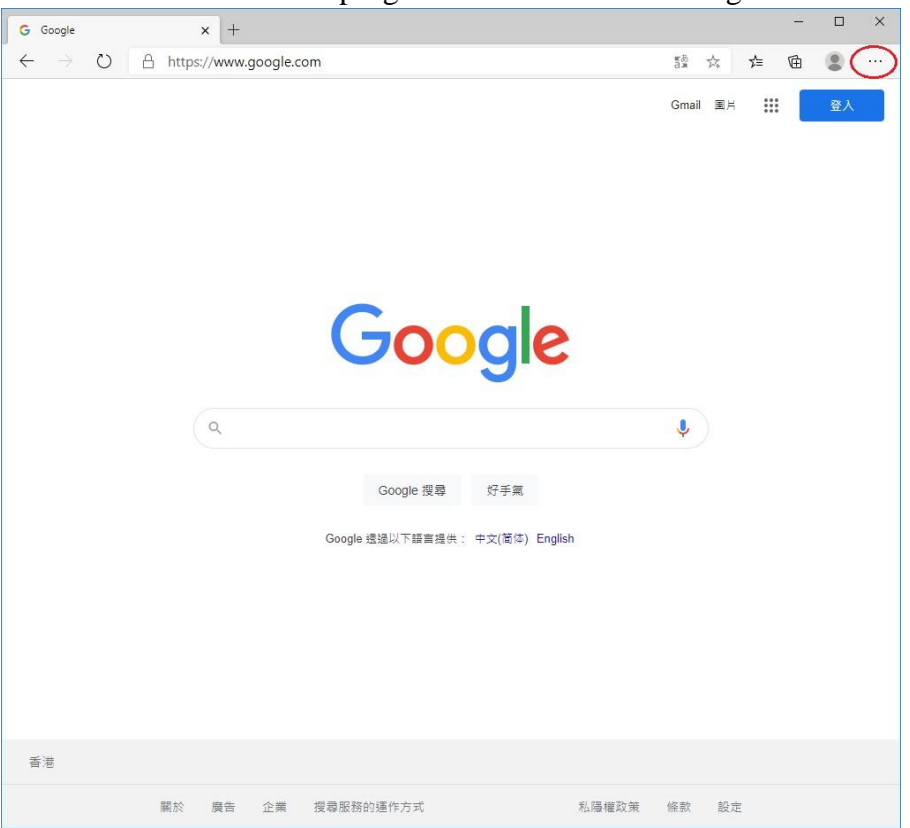

### 2. Select "Settings".

| G Google x +                                                    |                                                                                                    | - 0         | ×  |
|-----------------------------------------------------------------|----------------------------------------------------------------------------------------------------|-------------|----|
| $\leftarrow$ $\rightarrow$ O $\triangle$ https://www.google.com | 颤 궠 🗲                                                                                                    | Ġ 🙎         |    |
|                                                                 | 📰 New tab                                                                                                    | Ctrl        | -T |
|                                                                 | New window                                                                                                    | Ctrl+       | ٠N |
|                                                                 | Rew InPrivate window                                                                                                    | Ctrl+Shift+ | -N |
|                                                                 | Zoom —                                                                                                    | 100% +      | 2  |
|                                                                 | <b>∱</b> ≡ Favorites                                                                                                    |             | >  |
|                                                                 | 1 History                                                                                                    |             | >  |
|                                                                 | <u>↓</u> Downloads                                                                                                    | Ctrl        | +J |
|                                                                 | ₽ Apps                                                                                                    |             | >  |
|                                                                 | Extensions     Extensions     Extensions     Extension     Extension     Exten |             |    |
| Ougle                                                           | Collections                                                                                                    |             |    |
| •                                                               | 🔓 Print                                                                                                    | Ctrl        | ۰P |
| Q                                                               | 🖄 Share                                                                                                    |             |    |
|                                                                 | 5 Find on page                                                                                                    | Ctrl        | +F |
| Google 提录 好毛篇                                                   | A <sup>1)</sup> Read aloud                                                                                                    | Ctrl+Shift+ | -U |
|                                                                 | More tools                                                                                                    |             | >  |
| Google 透過以下語言提供: 中文(简体) English                                 | 🐼 Settings                                                                                                    | >           |    |
|                                                                 | ? Help and feedback                                                                                                    |             | >  |
|                                                                 | Close Microsoft Edge                                                                                                    |             |    |
|                                                                 | Managed by your organization                                                                                                    |             |    |
|                                                                 |                                                                                                    |             |    |
|                                                                 |                                                                                                    |             |    |
| 藝遊                                                              |                                                                                                    |             |    |
| 關於 廣告 企業 授尋服務的運作方式 私務                                           | 機權政策 條款 設定                                                                                                    |             |    |

3. Click the icon in the top left corner.

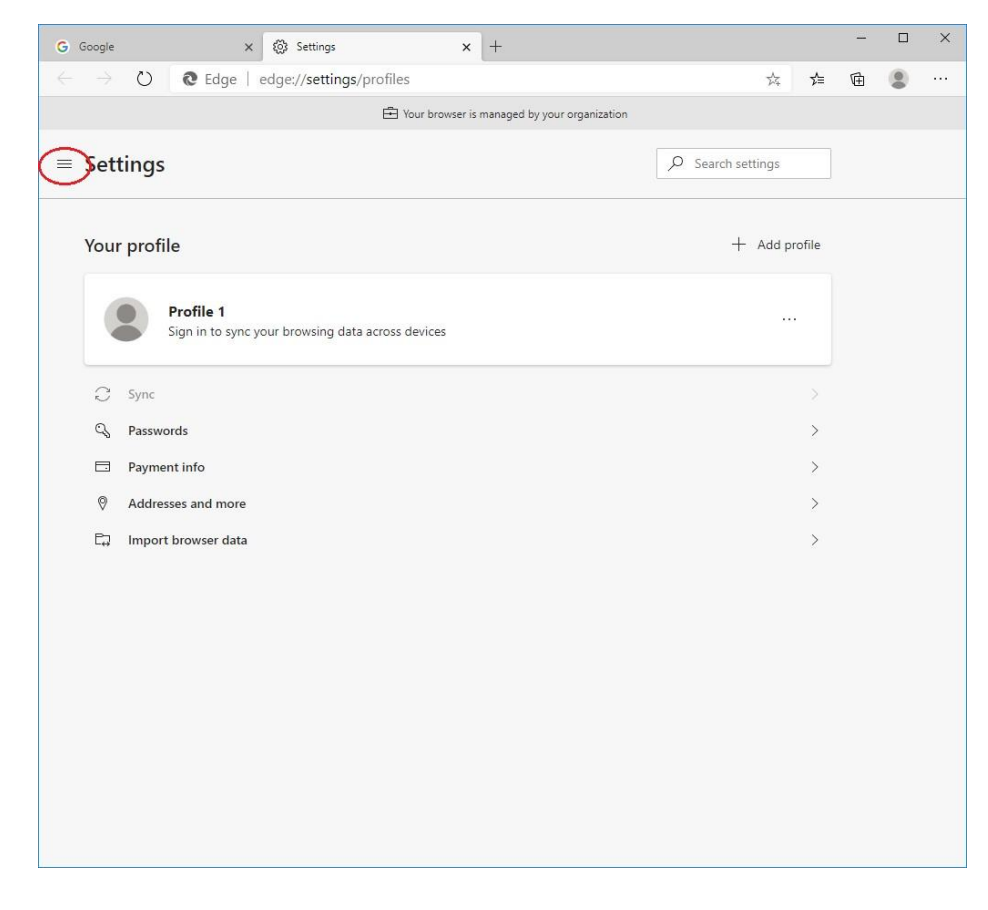

## 4. Click "Site permissions".

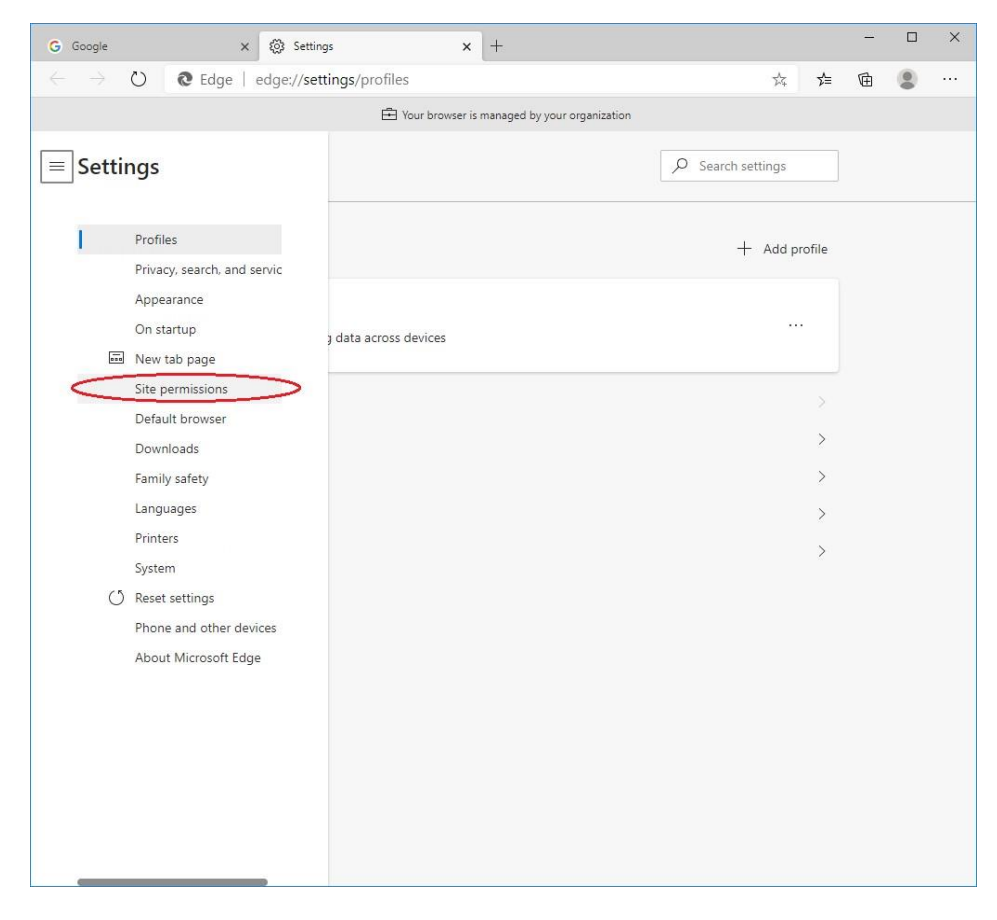

## 5. Select "Cookies and site data".

| G Googl                    | e 🗙 🕲 Settings 🗙 +                                                     |                   |    | - | × |
|----------------------------|------------------------------------------------------------------------|-------------------|----|---|---|
| $\leftarrow$ $\rightarrow$ | C & Edge   edge://settings/content                                     | ф.                | ל≡ | Ē |   |
|                            | Your browser is managed by your organization                           |                   |    |   |   |
| Se                         | ttings                                                                 | 𝒫 Search settings |    |   |   |
| Site                       | e permissions                                                          |                   |    |   |   |
| C                          | Cookies and site data<br>Allowed                                       |                   | >  |   |   |
| 0                          | Location<br>Ask first                                                  |                   | >  |   |   |
| Ø                          | Camera<br>Ask first                                                    |                   | >  |   |   |
| Q                          | Microphone<br>Ask first                                                |                   | >  |   |   |
| ((*))                      | Motion or light sensors<br>Allow sites to use motion and light sensors |                   | >  |   |   |
| Q                          | Notifications<br>Ask first                                             |                   | >  |   |   |
| 5                          | JavaScript<br>Allowed                                                  |                   | >  |   |   |
| G                          | Adobe Flash<br>Always block Flash (recommended)                        |                   | >  |   |   |
|                            | Images<br>Show all                                                     |                   | >  |   |   |
| ď                          | Pop-ups and redirects Blocked                                          |                   | >  |   |   |
|                            | Ads<br>Blocked                                                         |                   | >  |   |   |

6. Set "enable" to "Allow sites to save and read cookie data (recommended)" and "Block third-party cookies".

| Settings x +                                                                                                    |                                                     | -                                                                                                    |                                                                                                    |
|----------------------------------------------------------------------------------------------------|-----------------------------------------------------|----------------------------------------------------------------------------------------------------|----------------------------------------------------------------------------------------------------|
| → Č) C Edge   edge://settings/content/cookies                                                                                                    | s∕≡                                                 | ¢                                                                                                    |                                                                                                    |
| 🔁 Your browser is managed by your organization                                                                                                    |                                                     |                                                                                                    |                                                                                                    |
| Settings $\begin{subarray}{c} \end{subarray} \end{subarray} \end{subarray} Search settings \end{subarray}$                                                                              |                                                     |                                                                                                    |                                                                                                    |
| Site permissions / Cookies and site data                                                                                                    |                                                     |                                                                                                    |                                                                                                    |
| Allow sites to save and read cookie data (recommended)                                                                                                    |                                                     | -                                                                                                    | -                                                                                                    |
| Block third-party cookies<br>Writer on sites can't use cookies that track you across the web. Features on some sites may break                                                          |                                                     |                                                                                                    | $\sum$                                                                                                    |
| See all cookies and site data                                                                                                    | >                                                   |                                                                                                    |                                                                                                    |
| Block<br>You've prevented the following sites from saving and reading cookies on your device.                                                                                           | Add                                                 |                                                                                                    |                                                                                                    |
| Allow You've allowed the following sites to save and read cookies on your device. Cookies for these sites won't be cleared when you exit the browser. No sites added                    | Add                                                 |                                                                                                    |                                                                                                    |
| Clear on exit<br>To clear all cookies and site data when you close Microsoft Edge, go to <u>Clear browsing data on close</u> .<br>No sites added                                        | Add                                                 |                                                                                                    |                                                                                                    |
| Cookles and site data you've temporarily allowed<br>You've allowed the requesting sites to store cookies and site data while visiting the following sites. Learn more<br>No sites added |                                                     |                                                                                                    |                                                                                                    |
|                                                                                                    | settings *     ************************************ | settings *   * *   * *   * *   * *   * *   * *   * *   * *   * *   * *   * *   * *   * *   * *   * *   * *   * *   * *   * *   * *   * *   * *   * *   * *   * *   * *   * *   * *   * *   * *   * *   * *   * *   * *   * *   * *   * *   * *   * *   * *   * *   * *   * *   * *   * *   * *   * *   * *   * *   * *   * *   * *   * *   * *   * *   * *   * *   * *   * *   * *   * * <th>setting  <ul> <li> <ul> <li> <ul> <l< th=""></l<></ul></li></ul></li></ul></th> | setting <ul> <li> <ul> <li> <ul> <l< th=""></l<></ul></li></ul></li></ul> |

# <u>Safari</u>

1. Go to "Safari" in menu bar, select "Settings...".

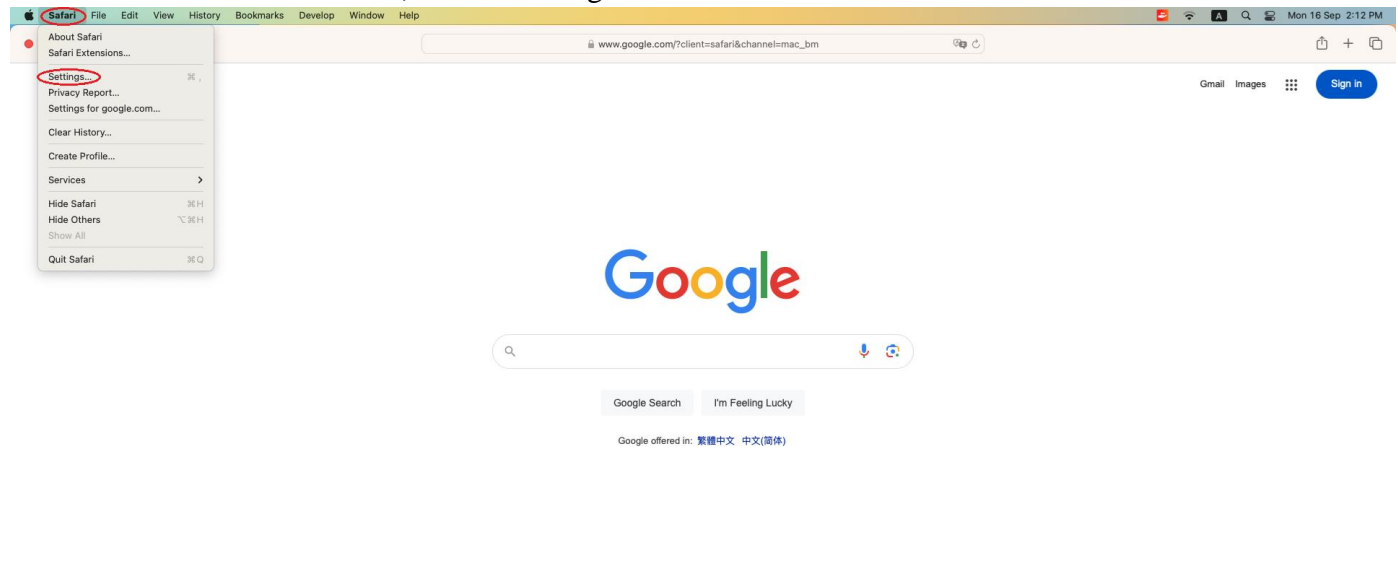

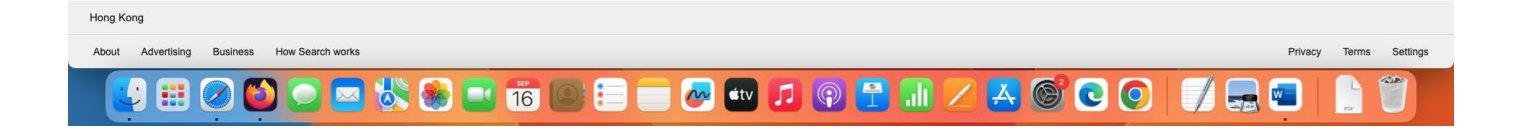

2. In the new window, select "Advanced" on the top menu. Make sure "Block all cookies" is not checked.

| 00                        |      |           |            |                                    | Adv                             | anced                        |             |                | -              |           |               |
|---------------------------|------|-----------|------------|------------------------------------|---------------------------------|------------------------------|-------------|----------------|----------------|-----------|---------------|
| දි <b>ි</b> දු<br>General | Tabs | AutoFill  | Passwords  | Q (<br>Search Sec                  | arity Privacy                   | (Websites                    | Profiles    | ညာ<br>Extensio | Advanced       | Developer | Feature Flags |
|                           | Sma  | art Searc | h Field: 🔽 | Show full web                      | site address                    |                              |             |                |                |           |               |
|                           |      | Acces     | sibility:  | Never use for                      | nt sizes small                  | er than                      | 9. 2        |                |                |           |               |
|                           |      |           |            | Press Tab to I                     | nighlight eac                   | n item on a                  | web page    |                |                |           |               |
|                           |      |           |            | Option-Tab high                    | lights each ite                 | n.                           |             |                |                |           |               |
|                           |      |           |            | Show colour i                      | n compact ta                    | ıb bar                       |             |                |                |           |               |
|                           |      | I         | Privacy: 🔽 | Use advance                        | d tracking an                   | d fingerprir                 | iting prote | ction          | in Private Bro | wsing 📀   |               |
|                           |      |           |            | Allow website                      | s to check fo                   | r Apple Pay                  | and Appl    | le Card        |                |           |               |
|                           |      |           |            | Safari allows yo<br>and Apple Card | u to make purc<br>with Touch ID | hases on the<br>on this Mac. | web using . | Apple Pay      |                |           |               |
|                           |      |           |            | Allow privacy                      | -preserving r                   | neasureme                    | nt of ad ef | fectiven       | ess            |           |               |
|                           |      |           |            | Block all cool                     | ties                            |                              |             |                |                |           |               |
|                           |      | Readi     | ng List: 🗌 | Save articles                      | for offline rea                 | ading auton                  | natically   |                |                |           |               |
|                           |      | Style     | sheet:     | lone Selected                      |                                 |                              | 0           |                |                |           |               |
|                           | D    | efault en | coding: V  | Vestern (ISO L                     | atin 1)                         |                              | 0           |                |                |           |               |
|                           |      | I         | Proxies:   | Change Setting                     | js                              |                              |             |                |                |           |               |
|                           |      |           |            | Show feature                       | s for web dev                   | elopers                      |             |                |                |           | ?             |

# <u>Firefox</u>

1. Click the icon in the top right corner of Firefox browser.

|   | G Googl | e |    | × +      |          |            | -         |        |      |                       |                       |    |             |            |   |  |  |       |      |   | -  |    | × |
|---|---------|---|----|----------|----------|------------|-----------|--------|------|-----------------------|-----------------------|----|-------------|------------|---|--|--|-------|------|---|----|----|---|
| ÷ | → C     |   |    | O A http | is://www | google.cor | m/?gws_rd | rd=ssl | ssl  |                       |                       |    |             |            |   |  |  |       | ☆    |   |    |    |   |
|   |         |   |    |          |          | ٩          |           | G      | Goog | G<br>c<br>u<br>gje 速援 | Google ⊉<br>@du Titit | 授尋 | 乎<br>:: 中文( | 手氣<br>简(体) | S |  |  | Gmail | 國共   |   |    | 登入 |   |
| 香 | 港       |   |    |          |          |            |           |        |      |                       |                       |    |             |            |   |  |  |       |      |   |    |    |   |
| 5 | 診慮      | 告 | 企業 | 搜尋服務的運作  | 方式       |            |           |        |      |                       |                       |    |             |            |   |  |  |       | 私隱權司 | 策 | 條款 | 設計 | 定 |

2. Select "Settings".

| G Google                   | × +                               | - 🗆 X                           |
|----------------------------|-----------------------------------|---------------------------------|
| $\leftarrow \rightarrow c$ | O A https://www.google.com        | ☆ 🛛 🖂                           |
|                            |                                   | Sync and save data Sign In      |
|                            |                                   | New tab Ctrl+T                  |
|                            |                                   | New window Ctrl+N               |
|                            | Ougle                             | New private window Ctrl+Shift+P |
|                            |                                   | Bookmarks >                     |
|                            | Q                                 | History >                       |
|                            |                                   | Downloads Ctrl+J                |
|                            | Google 搜尋 好手氣                     | Passwords                       |
|                            | 2003007 to 2005 More Concepted by | Add-ons and themes Ctrl+Shift+A |
|                            | Google 透過以下語言提供: 中文(简体) English   | Print Ctrl+P                    |
|                            |                                   | Save page as Ctrl+S             |
|                            |                                   | Find in page Ctrl+F             |
|                            |                                   | Zoom - 100% + 🖍                 |
|                            |                                   | Settings                        |
|                            |                                   | More tools >                    |
| 香港                         |                                   | Help >                          |
|                            | 關於 廣告 企業 搜尋服務的運作方式 私員             | Exit Ctrl+Shift+Q               |

### 3. Select "Privacy & Security".

|              | G             | Google        | ×           | +                                                                      |        | -              |                    | × |
|--------------|---------------|---------------|-------------|------------------------------------------------------------------------|--------|----------------|--------------------|---|
| $\leftarrow$ | $\rightarrow$ | C             | O A http    | s://www.google.com                                                     | ☆      |                | $\bigtriangledown$ | ≡ |
|              |               |               |             | Sync and save                                                          | data   |                | Sign               | n |
|              | G             | Google        | ×           | 段 Settings × +                                                         |        | -              |                    | × |
| ÷            | $\rightarrow$ | C             | 🔞 Firefox 🛛 | about:preferences#general                                              | ☆      |                | $\boxtimes$        | Ξ |
|              |               |               |             | P Find in Se                                                           | ttings |                |                    | î |
|              | ති            | General       |             | General                                                                |        |                |                    |   |
|              | ഹ             | Home          |             | Startup                                                                |        |                |                    |   |
|              | Q             | Search        |             | Restore previous session                                               |        |                |                    |   |
| 1            | Д             | Privacy & Sec | rurity      | Warn you when quitting the browser                                     |        |                |                    |   |
| 1            |               | Privacy & Sec | Privacy 8   | Always check if Firefox is your default browser                        |        |                |                    |   |
|              | Φ             | Sync          |             | Firefox is not your default browser                                    | Make   | <u>D</u> efaul | t                  |   |
|              |               |               |             |                                                                        |        |                |                    |   |
|              |               |               |             | Tabs                                                                   |        |                |                    |   |
|              |               |               |             | Ctrl+ <u>T</u> ab cycles through tabs in recently used order           |        |                |                    |   |
|              |               |               |             | Open links in tabs instead of new windows                              |        |                |                    |   |
|              |               |               |             | When you open a link image or modia in a new tab, quitab to it immedia | +abr   |                |                    |   |

4. Scroll down to "Cookies and Site Data". Click "Manage Exceptions..." button.

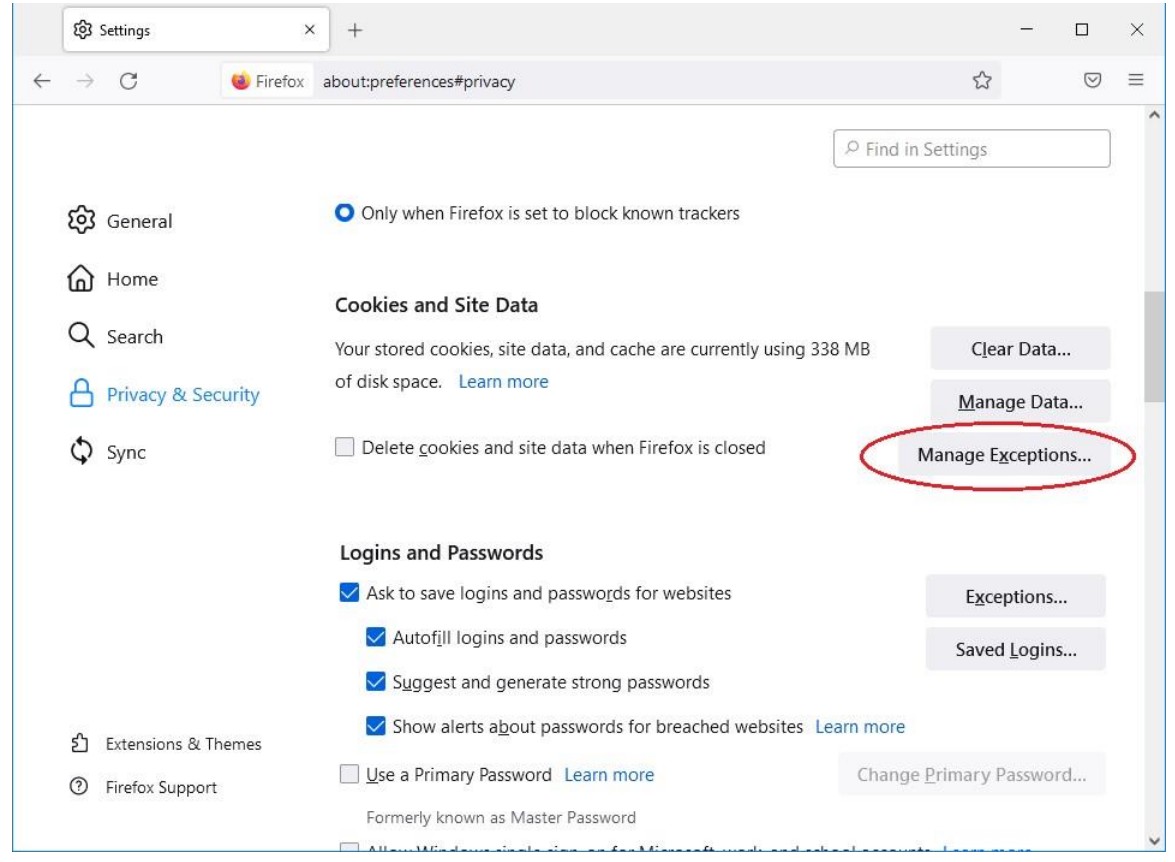

5. Check and ensure that Judiciary domain is not on "Website" list of "Exceptions – Cookies and Site Data".

| 🕄 Settings                                        | × +                                                                                                    | _                |            | × |
|---------------------------------------------------|----------------------------------------------------------------------------------------------------|------------------|------------|---|
| $\leftarrow \ \rightarrow \ C$                    | 🤞 Firefox about:preferences#privacy ☆                                                                                                    |                  | ${\times}$ | ≡ |
| ſ                                                 | Exceptions - Cookies and Site Data X                                                                                                    |                  |            |   |
| <b>ලි</b> General                                 | You can specify which websites are always or never allowed to use cookies and site data. Type the exact                                                                                                    |                  |            |   |
| Home                                              | address of the site you want to manage and then click Block, Allow for Session, or Allow.<br>A <u>d</u> dress of website                                                                                                    |                  |            |   |
| Q Search                                          |                                                                                                    | r Data           | ••••       |   |
| A Privacy                                         | <u>Block</u> Allow for <u>Session</u> <u>Allow</u>                                                                                                    | ge Dat           | a          |   |
| Sync                                              | Website Status                                                                                                    | ceptio           | ns         |   |
| 5) Extension                                      | Remove Website Remove All Websites                                                                                                    | otions.<br>Login | <br>5      |   |
| <ol> <li>Extension</li> <li>Firefox St</li> </ol> | Save Changes Cancel                                                                                                    | asswoi           | d          |   |
|                                                   | - Miner Miner and a single of the Miner of the media and a shear increases in the second second seco |                  |            |   |

## **Google Chrome**

1. Click the icon in the top right corner of Google Chrome browser.

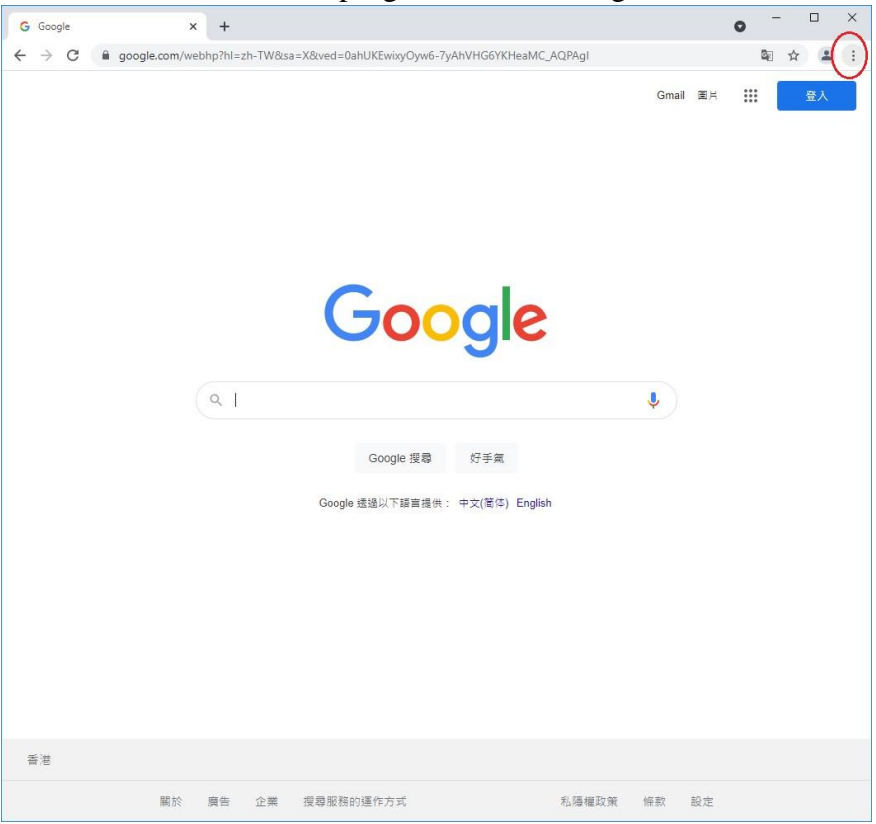

### 2. Select "Settings".

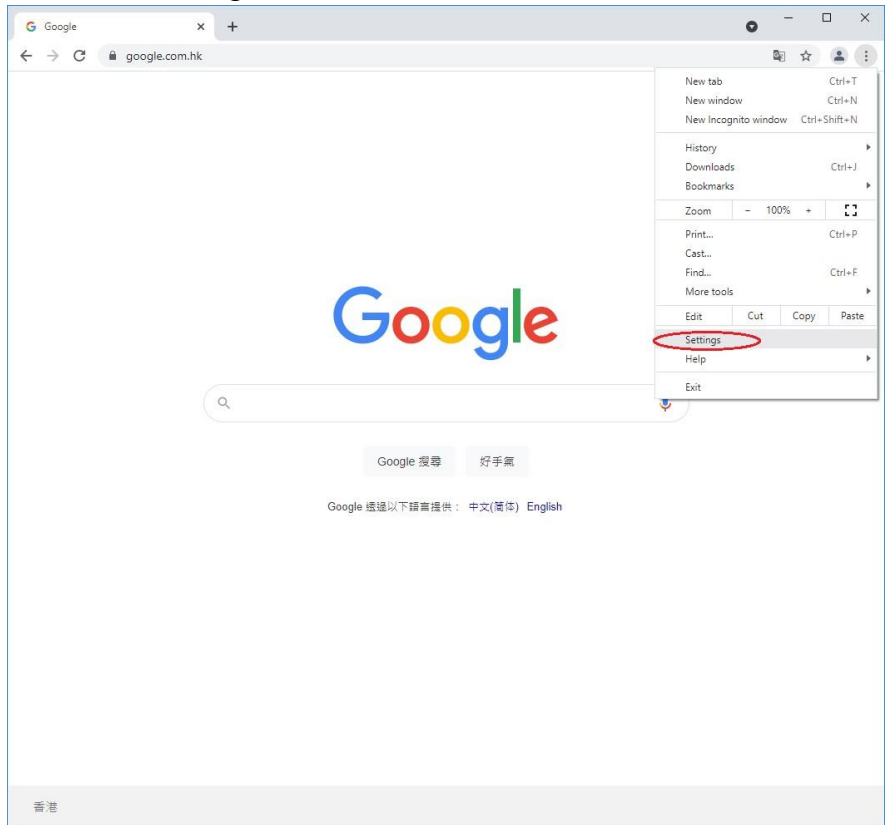

3. Scroll down to "Privacy and security", then click "Cookies and other site data".

| S Judiciary Portal X                                                                                            | Settings × +                                                                                                    | •                     |   | × |
|----------------------------------------------------------------------------------------------------|----------------------------------------------------------------------------------------------------|-----------------------|---|---|
| $\leftarrow$ $\rightarrow$ $\mathbf{C}$ $\odot$ Chrome   chrome://                                              | settings                                                                                                    |                       | ☆ | : |
| Settings                                                                                                    | Q   Bearch settings                                                                                                    |                       |   |   |
| Vou and Google Autofill Safety check Privacy and security Appearance Search engine Default browser U On startup | Customize you chrome prome Import bookmarks and settings Autofull  Passwords  Payment methods  Addresses and more  Extended a | ><br>><br>><br>><br>> |   |   |
| Advanced                                                                                                    | Safety check  Chrome can help keep you safe from data breaches, bad extensions, and more  Privacy and security                | Check now             |   |   |
|                                                                                                    | Clear browsing data<br>Clear history, cookies, cache, and more                                                                | Þ                     |   |   |
| (                                                                                                    | Cookies and other site data<br>Third-party cookies are blocked in Incognito mode                                              | •                     |   |   |
|                                                                                                    | Security<br>Safe Browsing (protection from dangerous sites) and other security settings                                       | ,                     |   |   |
|                                                                                                    | Site Settings<br>Controls what information sites can use and show (location, camera, pop-ups, and more)                       | ,                     |   |   |
|                                                                                                    | Privacy Sandbox Trial features are on                                                                                         | Ľ                     | 1 |   |
|                                                                                                    | Appearance                                                                                                    |                       |   |   |

### 4. Select "Block third-party cookies".

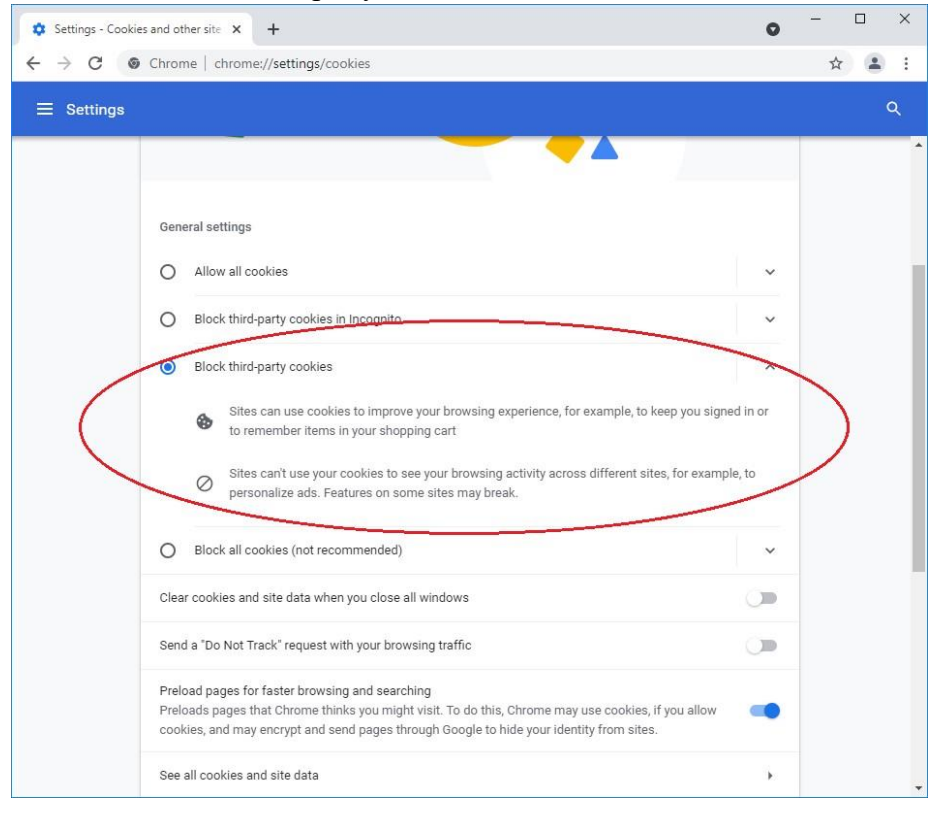